## TelNet OfficeEdge<sup>™</sup> Complete | Polycom VVX300 / 310 IP Phone

# **Reference Guide**

IP Phone/Calling Features • Voicemail

## Dialing

## To dial phone number or extension

Lift your handset and dial the phone number, (OR, with handset on-hook, dial number and press **Dial** or press **Speakerphone** button (). For:

- Local call dial the 7-digit local number
- Long distance dial the 10-digit phone number (area code + local number)
- International dial 011 + country code + city code + number
- Internal extension dial the 4-digit extension

To Speed Dial - (requires set up)

- 1) Press 1-digit code, or *#* plus 2-digit code assigned to the number you want to dial.
- 2) Then lift handset, press **Speakerphone** button or press **Dial**.

NOTE: If authorization codes are assigned to your phone, you may be prompted to enter a code to complete the call.

## **Phone Guide**

## Polycom VVX300 and VVX310 model phone

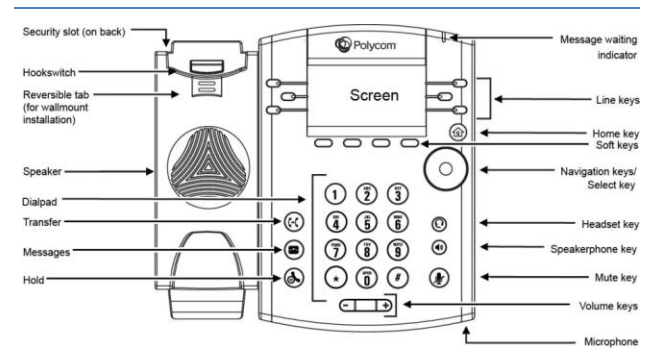

## **Main Keys**

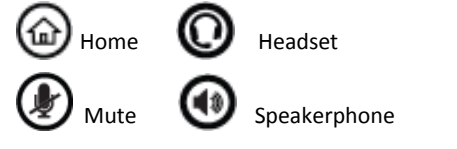

NOTE: Be sure to use a surge protector with your phone.

## **Your Phone Calling Features**

## **Phone Views**

Your phone has four main Views: Home, Calls, Active Call, and Lines View (the default).

## To change Views

- For Home View, press 🍙
- Press (a) again to alternate between Home and Lines View.

NOTE: If your phone is idle, you can access Home and Lines view. If your phone has multiple calls, or one held call, you can access Home, Lines and Calls view.

## **Home View**

Home View displays icons you can select to access phone functions.

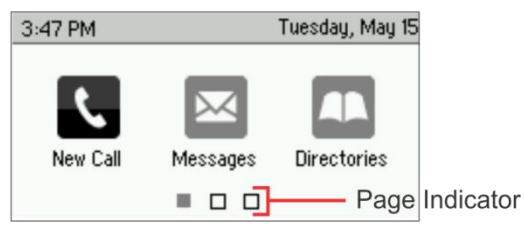

• You can use the right or left arrow keys to display more icons.

## **Lines View**

Lines View displays your phone Lines, monitored Lines (if enabled), Favorites, and soft keys.

| 3:46 PM    | 3:46 PM Tuesday, May 15 |           | Phone Line |   |            |
|------------|-------------------------|-----------|------------|---|------------|
| ola 2326   |                         | Teresa    | Swift      |   |            |
| ola 2327   |                         | Michael ( | Smith      |   | -Favorites |
| 🕹 2342     |                         | William S | Sharp      | ŝ |            |
| New Call F | orward                  | DND       |            |   | -Soft Keys |

If your phone is idle, you can:

- Press a Line key to access the dialer.
- Press a monitored Line or Favorite to call that number. A monitored line (BLF Key) will show a flashing green bar if it is ringing or a solid red bar if it is on a call.

## **Calls View**

You can access Calls View if your phone has multiple calls in progress, or you have one held call.

Calls View displays a list of all your calls.

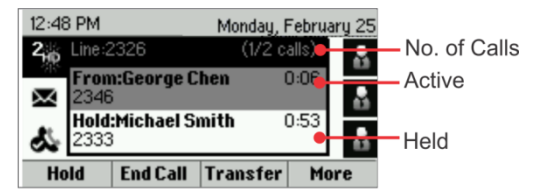

Call color indicates status:

- Dark gray: Active call
- Medium gray: Selected Held call
- Light gray: Held call

Use the up and down arrow keys to select a call (highlight it). The soft keys control the highlighted call

## **Entering Data**

Use the dialpad keys to enter information.

- To backspace, press
- To type with the dialpad keys, press a key repeatedly to view the character options and stop to select.
- To type other characters, press **Encoding** or **Mode**. When using the dialpad keys, use the 1, **\***, 0, and **#** keys.

## **About Calls**

- Only one call can be active at a time.
- You can use the handset, speakerphone, or headset for calls.
- During a call, you can change modes by picking up the handset, or by pressing () or ().

#### Tip Returning to Your Calls

If you navigate away from your call(s), press home button (()) to see Active Call or Calls View again.

## **Placing Calls**

- 1) Pick up the handset, or press O or O.
- Enter the phone number, and press Send.
  OR enter phone number first, then press Dial, and pick up the handset, or press () or ().
- From Lines View: Press the phone line key, enter the phone number, and press Send.
- From Home View: Select New Call using the arrow keys/center selection button. Enter the phone number, and press Send.

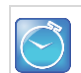

#### **Timesaver: Placing Calls Quickly**

Select a recent call, monitored line (if enabled), or favorite, or select a contact's phone number in the contact directory.

## Redial

To redial the last call placed, press Redial

## **Answer Calls**

- Press (), or Answer and pick up the handset, or press ().
- To answer a new call while on an active call, press **Answer**. The current call will be held.

## **Hold Calls**

- From Calls View, press Hold or (6). Remember to highlight the call first.
- To resume a held call, press **Resume** or <sup>(()</sup> again.

## **Transfer Calls**

## For an attended transfer from Calls View

- Press Transfer or (I), then dial the other party and press Send. Active call is held.
- 2) When you hear the ring back sound, or after you talk with the other party, press **Transfer** or (4) again.

#### For a blind transfer from Calls View

 Press Transfer or (K), dial the other party and press Blind, then Send to complete a transfer without waiting for the ringback tone.

NOTE: If you hang up after hearing ring back sound, the call will be transferred blindly/immediately without speaking to other party.

## **End Calls**

- To end an active call, replace the handset, press (1), or press (2). Or, press End Call.
- To end a held call, navigate to Calls View and highlight the held call. Press Resume, and press End Call.

## **Transfer Call direct to Voicemail**

To transfer directly to voicemail

- 1) During a live call, press **More**, then **VMxfr**.
- 2) Enter the extension number and press Enter.

## Park and Unpark Calls (If Enabled)

#### To park a live call

- 1) Press More, then press Park.
- 2) Listen to the message which identifies the extension the call is parked to.
- 3) Notify the intended recipient(s) that a call is parked at specified extension.

## To unpark a call

- 1) Recipient presses *More*, then *Unpark*.
- 2) Recipient dials the extension to which call was parked, and then presses **Enter**.

## **Forward Calls**

NOTE: Please see Quick Dial section of this guide for additional Call Forwarding options and methods.

#### To enable call forwarding Always

- 1) Press Forward, then Select (Always is highlighted).
- 2) Type a forwarding number, then press Enable.

## To disable call forwarding Always

- 1) Press Forward.
- 2) Press Select (Always is highlighted), and press Disable.

## To enable call forwarding No Answer

- 1) Press Forward, press down arrow to select No Answer.
- 2) Press Select.
- 3) Type a forwarding number in Contact field.
- 4) Select Forward after Rings and enter number of rings.
- 5) Press Enable.

## To disable call forwarding No Answer

- 1) Press Forward, press down arrow to select No Answer.
- 2) Press Select.
- 3) Press Disable.

## To enable call forwarding Busy

- 1) Press Forward, press down arrow to select Busy.
- 2) Press Select.
- 3) Type a forwarding number in Contact field.
- 4) Press Enable.

#### To disable call forwarding Busy

- 1) Press Forward, press down arrow to select Busy.
- 2) Press Select.
- 3) Press Disable.

## **Return Calls**

#### To select from list of recent missed incoming calls

- 1) Press **Home (b**) button.
- 2) Press right navigation button twice to highlight Directories.
- 3) Press center selection button.
- 4) Press down arrow to highlight Recent Calls and press **Select.**
- 5) Select desired number and press Dial.

#### Another way to access Call Return

1) Dial **\*69** and the system will announce the last incoming number, then **dial 1** to place call to that number.

## **Conference Calls**

## To conduct conference calls

- 1) Call the first party.
- 2) From Lines, Calls, or Active Call View, press **More**, then **Confrnc**.
- 3) Dial the other party and press **Send**.
- 4) Wait for other party to answer, then press **More**, then **Confrnc**.

From Lines or Calls View, you can:

- Press **Hold** to hold the conference.
- Press End Call to end the conference.
- Press **Split** to remove a party from the conference.

## Timesaver: Placing Conference Calls

If you have an active and a held call, press **Join** to set up a conference.

## **Paging and Intercom Features**

## Intercom

To intercom an extension (connect directly to other party's speakerphone)

- 1) Press More, then Intercom from Lines View.
- 2) Dial the number to which you wish to intercom, then press *Enter*.

NOTE: If you are receiving an intercom call, the phone beeps, then the caller automatically connects to your speakerphone.

## Zone Paging (If Enabled)

Zone Paging enables you to intercom to all extensions in a predefined group at once. To zone page a group of extensions,

- 1) Press Paging from Lines View
- 2) Select the group you want to page, then press Page.
- 3) You can then begin speaking.

*NOTE: If you are receiving a paging call, the phone beeps, then caller automatically connects to your speakerphone.* 

## Viewing Recent Calls

## To view your Recent Calls list

- 1) Press Home button.
- 2) Press right navigation button twice to highlight **Directories**.
- 3) Press center selection button.
- 4) Press down arrow to highlight **Recent Calls** and press **Select.**
- 5) Press down arrow to select desired number and press Dial.

#### While in Lines View

- 1) Press down navigation button for missed calls
- 2) Press left navigation button for received calls
- 3) Press right navigation button for placed calls

Select the desired call record and press **Dial**.

## **Contacts and Favorites (Speed Dial Keys)**

## **Contact Directory**

#### To view your directory

1) Select **Directories** from Home View. Contact Directory is highlighted, then press **Select**.

#### To add a contact

- 1) Navigate to your Contact Directory and press Add.
- 2) Type the contact's information, and press **Save**. The phone number should be added to the **Contact** field.

#### To make a contact a Favorite

1) Enter a **Favorite Index** number. The phone number should be added to the **Contact** field.

#### To update contact information

- 1) Navigate to your Contact Directory and select the contact.
- 2) Press **Info**, press **Edit**, update the contact's information, and press **Save**.

## To delete a contact

- 1) Navigate to your Contact Directory and select the contact.
- 2) Press Info, press More, Delete, and press Yes to confirm.

## To search for a contact

- 1) Navigate to your Contact Directory and press Search.
- 2) Enter search criteria, and press Search.

#### To dial a contact from your directory

- 1) Navigate to your Contact Directory and select the contact.
- 2) Press Dial.

## Tip: What Does a Green Star Mean?

A green star, 📩, indicates a Favorite (Your top ranked Favorites appear as Speed Dial Keys).

## **Favorites (Speed Dial Keys)**

**Favorites** are contacts you call most often. Favorites display in your Favorites list and Lines view as Speed Dial Keys. They also display when you press the phone line in Home view. (*Note that the display of Favorites may be lost after a phone reboot.*)

#### To view your Favorites list

1) From Home View, select Directories and then Favorites.

#### To make a contact a Favorite

- 1) Navigate to your **Contact Directory** and press the contact.
- 2) Press Info, Edit.
- 3) Enter a number in the **Favorite Index** (enter 1, 2, etc.)
- 4) Press Save.

## To speed dial a Favorite

1) Press the **Favorite (Speed Dial Key**) from Lines View or your Favorites list.

#### To reorder your favorites list

• Update the contact's **Favorite Index** number in the Contact Directory.

## **Notes**

- Monitored Lines (BLF Keys) are part of an optional addon, and are managed by your phone system administrator. Up to 3 can be configured.
- Line Appearance Keys (3 standard) can independently handle live calls. With the add-on up to 6 total Line Appearance Keys can be configured (3 standard, 3 additional). These are also managed by your phone system administrator.
- Speed Dial Keys: Your Favorites can be added and changed on your phone by designating personal directory entries as Favorites and then by ranking them. Your top ranked favorites are displayed as speed dial keys. These can be added up to the VVX300/310 set's limit of 6 total line keys; speed dial keys are displayed where line keys are not being used by BLF Keys or Line Appearance Keys.

## ACD Call Queues (If Enabled)

## To log into a Call Queue

 Press More, and More then press ASignIn. When you are signed into a call queue, a green icon will be displayed next to your line.

#### To log out of a Call Queue

 Press More, More, More and then press ASignOut. After logging out, a white icon will be displayed next to your line.

#### To change your agent state to unavailable while logged in

- 1) Press More, More, More and then Unavailable.
- 2) Press the status that best describes the reason for not being available (e.g., out to lunch, in a meeting, etc.).

## **Additional Phone Features**

## **Muting the Microphone**

- During a call, press (I) (Mute button) so other parties can't hear you.
- To disable Mute, press 🕑 again.

## **Do Not Disturb**

- To disable ringing, press DND. The LCD display will show a DND icon and any incoming calls will be directed to voicemail.
- Press DND again to re-enable ringing.

## **Change Volume**

- To change call volume, press during a call.
- To change the ringer volume, press + when the phone is idle or ringing.

## **Update Ringtone**

## To change the incoming call ringtone

- 1) Press **Settings** from Home View.
- 2) Press Basic > Ring Type > Default.
- 3) Navigate to and **Select** the desired ringtone.
- 4) Press **Play** to hear ringtone.

NOTE: Press **Back** to return to previous menus or press the **Home** button twice to return to previous view.

## **Access Voice Messages**

- Press the voicemail button <sup>(B)</sup>. (Or, press Messages from Home View, then press Message Center.)
- 2) Follow prompts to play messages, record greetings, etc. (See Voice Messaging section for more options.).

## **Authorization Codes**

• If authorization codes are enabled on your phone, you will be prompted to enter a non-validated code after dialing the desired number.

## **Quick Dial Calling Features**

## **Call Forwarding**

Forward all incoming calls to another number or voicemail, forward calls only when your line is busy, or when calls go unanswered. As part of your business continuity plan, have Call Forwarding Not Reachable feature set to automatically forward all calls if something prevents calls from completing, (e.g. power failure or loss of Internet connectivity).

#### To activate Call Forwarding

- 1) Lift handset. Press the **\* code** (noted below).
- 2) Enter phone number to which calls will be forwarded. (Or forward to Voicemail)
- 3) Press # and replace handset. The service is on.

## To deactivate Call Forwarding

- 1) Lift handset. Press the **\*** or **# code** (below).
- 2) Replace handset. The service is off.

| Call Forwarding                                                | Activate    | Deactivate  |
|----------------------------------------------------------------|-------------|-------------|
|                                                                |             |             |
| All Calls                                                      | *72         | *73         |
| All Calls to Voicemail                                         | <b>*</b> 21 | #21         |
| *When Busy                                                     | <b>*</b> 90 | <b>*</b> 91 |
| *Busy to Voicemail                                             | <b>*</b> 40 | <b>#</b> 40 |
| When No Answer<br>to Voicemail                                 | <b>*</b> 41 | #41         |
| Not Reachable (for business continuity plan – requires set up) | <b>*</b> 94 | *95         |
|                                                                |             |             |

NOTE: Call forwarding options marked with \* require call waiting to be disabled to function properly.

## **Call Waiting**

Be notified of other calls coming in while you are on the line.

#### To activate Call Waiting for All Calls

- 1) Lift handset. Press **\*43**.
- 2) The Call Waiting service is turned on for all calls.

#### To deactivate Call Waiting for All Calls

- 1) Lift handset. Press #43.
- 2) The Call Waiting service is turned off for all calls.

#### To cancel Call Waiting for a Single Call

- 1) Lift handset. Press **\*70**.
- 2) The Call Waiting service is turned off so that you can make an uninterrupted phone call. The Call Waiting service will be back on for the next phone call.

## IMPORTANT NOTE about 911:

Because VOIP (Voice over Internet Protocol) service works differently than traditional phone service, VOIP E911 service may also work differently. To understand limitations and to be prepared should you need to make a 911 call from your IP phone, please read the TelNet E911 Emergency Service Advisory Notification at www.telnetww.com/TelNet911Advisory.pdf

## **Directed Call Pickup**

Intercept or pick up a call coming in on another phone in your call pickup group.

- 1) Press More, then Pickup.
- 2) Dial the extension of the phone that is ringing and then press **Enter**.

OR, you may

- 1) Lift handset. Press **\*97**, press **Send**
- Enter the extension of the phone that is ringing and then press the # key. The call will be redirected to your extension and you will be connected to the call.

## Speed Dial 8 (1-digit codes)

Set up and update 1-digit speed dial codes for frequently dialed numbers; directory is active on both your phone and Personal Assistant Toolbar for fast, easy dialing.

## To set up/update Speed Dial 8 (1-digit codes)

#### From your phone

- 1) Dial **\*74** and listen for tone.
- Enter the 1-digit code plus the 10-digit phone number you would like assigned followed by #. (Recorded message confirms code was programmed.)

#### From your Personal Assistant Toolbar

- 1) Click Portal Auto-Login button on toolbar.
- 2) Select Outgoing Calls, then Speed Dial 8.
- Enter the 10-digit phone number next to the code you would like assigned. (Optional – add description.)
- 4) Click Apply.

#### To place call using Speed Dial 8

From your phone

1) Press the 1-digit **speed dial code**, then press **Dial** or **Send**.

#### From Personal Assistant Toolbar

- 1) Click on Speed Dial Directory icon.
- 2) Click on the number you wish to dial.

## Speed Dial 100 (If Enabled)

Set up and update 2-digit speed dial codes for frequently dialed numbers; active on both your phone and Personal Assistant Toolbar for fast, easy dialing.

#### To set up/update Speed Dial 100 (2-digit codes)

#### From your phone

- 1) Dial **\*75**, press **#** and listen for tone.
- Enter the 2-digit code plus the 10-digit phone number you would like assigned followed by #. (Recorded message confirms code was programmed.)

## From Personal Assistant Toolbar

- 1) Click Portal Auto-Login button on toolbar.
- 2) Select Outgoing Calls, then Speed Dial 100.
- 3) Click **Add**, then select 2-digit code from pull-down list.
- 4) Enter Description (optional) and 10-digit phone number you would like assigned.
- 5) Click OK.

## To place call using Speed Dial 100

From your phone

1) Press # plus the 2-digit speed dial code, then press Dial.

## From Personal Assistant Toolbar

- 1) Click on Speed Dial Directory icon.
- 2) Click on the number you wish to dial.

## **Quick Dial Guide**

| Quick Dial Guide                                                     |                          |                          |
|----------------------------------------------------------------------|--------------------------|--------------------------|
|                                                                      | On                       | Off                      |
| Call Forward                                                         |                          |                          |
| All Calls                                                            | Forward or<br><b>*72</b> | Forward or<br><b>*73</b> |
| All Calls to Voicemail                                               | <b>*</b> 21              | #21                      |
| When Busy                                                            | <b>*</b> 90              | <b>*</b> 91              |
| Busy to Voicemail                                                    | <b>*</b> 40              | #40                      |
| When No Answer<br>to Voicemail                                       | <b>*</b> 41              | #41                      |
| Not Reachable<br>(for business continuity plan<br>– requires set up) | <b>*</b> 94              | <b>*</b> 95              |
| Check Not Reachable Status                                           | <b>*</b> 63 <b>*</b>     |                          |
| Call Waiting                                                         | <b>*</b> 43              | #43                      |
| Cancel for single call                                               |                          | <b>*</b> 70              |
| Call Return (last inbound number)                                    | <b>*</b> 69              |                          |
| Directed Call Pickup (intercept)                                     | <b>*</b> 97              |                          |
| Redial (last outbound number)                                        | <b>*</b> 66              | or Redial                |
| Access Voicemail                                                     | <b>*</b> 86              | or MESSAGE               |
| Transfer Call                                                        | Transfer                 |                          |
| Call Hold                                                            | Hold                     | Resume                   |
| Do Not Disturb                                                       | DND or<br><b>*</b> 78    | DND or<br><b>*</b> 79    |
| Three-way Call                                                       | Confrnc                  | (repeat to<br>add)       |
| Speakerphone                                                         | Speaker                  | (again for<br>off)       |
| Mute                                                                 | Mute                     | (again for<br>off)       |
| Music On Hold Deactivation<br>(per-call deactivation)                |                          | <b>*</b> 60              |
| Clear Message Waiting Indicator                                      | <b>*</b> 99              |                          |
| Change Number of Rings before<br>voicemail picks up                  | <b>*</b> 610             |                          |

# **Accessing Voicemail and Your Voice Portal**

You can access your Voicemail and personal Voice Portal using your own phone:

- Press Voicemail (<sup>III</sup>).
- OR Dial **\*86** from your phone.

Your administrator provides you with the phone number/ extension for the group Voice Portal (referred to as the Voice Portal general access number/extension.)

## **Initial Voicemail set up**

- 1) First time logging in, press **Voicemail** (a), OR dial **\*86** from your phone, and then:
- 2) Enter a new passcode at the prompt, followed by **#.**
- 3) Re-enter your passcode at the prompt followed by **#.**
- 4) Record your name at the prompt and press **#**. Your Voice Portal is setup and ready for use.

NOTE: Your voicemail passcode must be 6 digits in length and cannot be your phone number. Do not use weak passcodes (e.g., not sequential or repeating digits).

## To access your Voicemail and Voice Portal

## From your own phone

- 1) First time logging in, press Voicemail , OR dial **\*86**.
- 2) Enter your passcode followed by **#**. (Skip step if auto login is enabled.)
- 3) Follow prompts of the Voice Messaging Main Menu.

#### From another phone within your group

- 1) Dial your phone number or extension.
- 2) Press \* during your greeting to reach the login prompt.
- 3) Enter your passcode followed by **#** to reach Voice Messaging Main Menu.
- At the Voice Messaging menu, make selection, (or press \* to reach the Voice Portal Main Menu).

## From a phone outside of your group

- 1) Dial the Voice Portal general access phone number/extension
- 2) Enter your mailbox number (typically your phone number).
- 3) Enter your passcode followed by #.
- 4) Follow prompts of the Voice Portal Main Menu.

#### **Voice Messaging Main Menu**

- 1 Listen to Messages
- 2 Busy Greeting Menu
- 3 No Answer Greeting Menu
- 4 Extended Away Greeting Menu
- 5 Compose Message Menu
- 7 Delete All Messages
- Voice Portal Main Menu (see below)
- # Repeat menu

| "Play Message" options     |                     |                  |                 |  |
|----------------------------|---------------------|------------------|-----------------|--|
| While listening to message |                     | Between messages |                 |  |
| 1                          | Skip Back           | # Save           |                 |  |
| 2                          | Pause/Resume        | 7                | Delete          |  |
| 3                          | Skip Forward        | 2                | Repeat          |  |
| 4                          | Jump to Beginning   | 5                | Envelope Info   |  |
| 6                          | Jump to End         | 6                | Play Next Msg   |  |
| Anytime                    |                     | 8                | Callback Caller |  |
| *                          | Return to Prev Menu | 9                | Add'l Options   |  |
|                            |                     |                  |                 |  |

| 1 | Reply to Message    |
|---|---------------------|
| 2 | Forward             |
| * | Return to Prev Menu |
| # | Repeat              |

## Voice Portal Main Menu

- 1 Access Voice Mailbox
- 2 Change Profile
- 3 Greetings Menu
- 5 Change Passcode
- 6 Exit
- # Repeat menu

NOTE: Message waiting indicator light may stay on if messages are not deleted. To clear message waiting indicator, dial **\*99**.